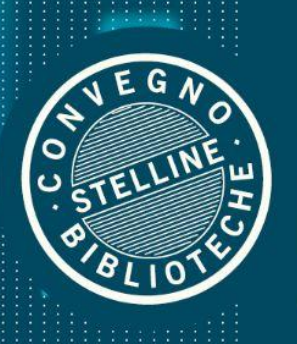

## LA BIBLIOTECA PIATTAFORMA DELLA CONOSCENZA

collaborativa, inclusiva, reticolare

CONVEGNO STELLINE 2021 Torino - Napoli - Firenze - Milano

## Convegno Stelline 2021

Istruzioni per la registrazione

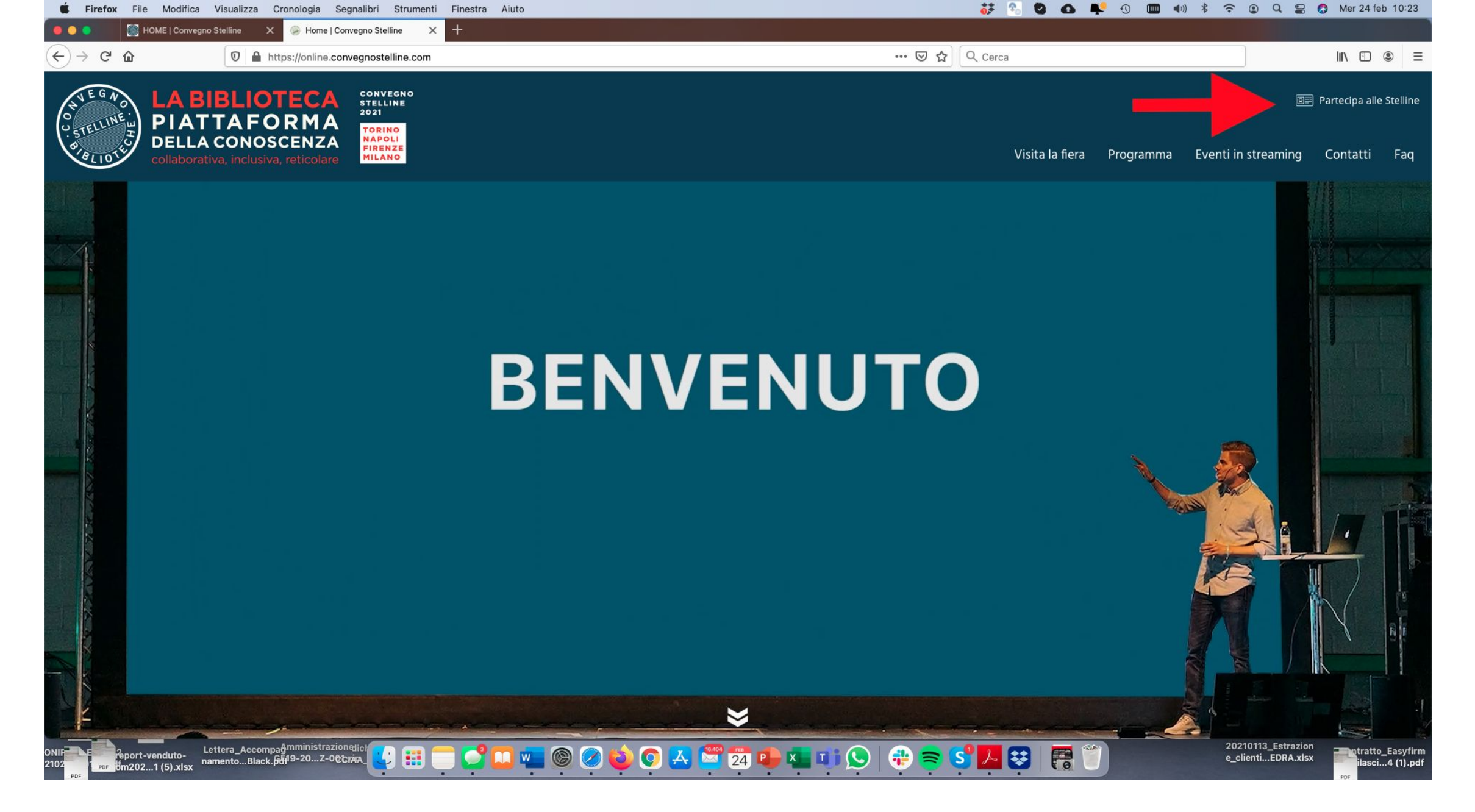

1. Accedere a <u>https://online.convegnostelline.com</u> 2. Cliccare su Partecipa alle Stelline, in alto a destra

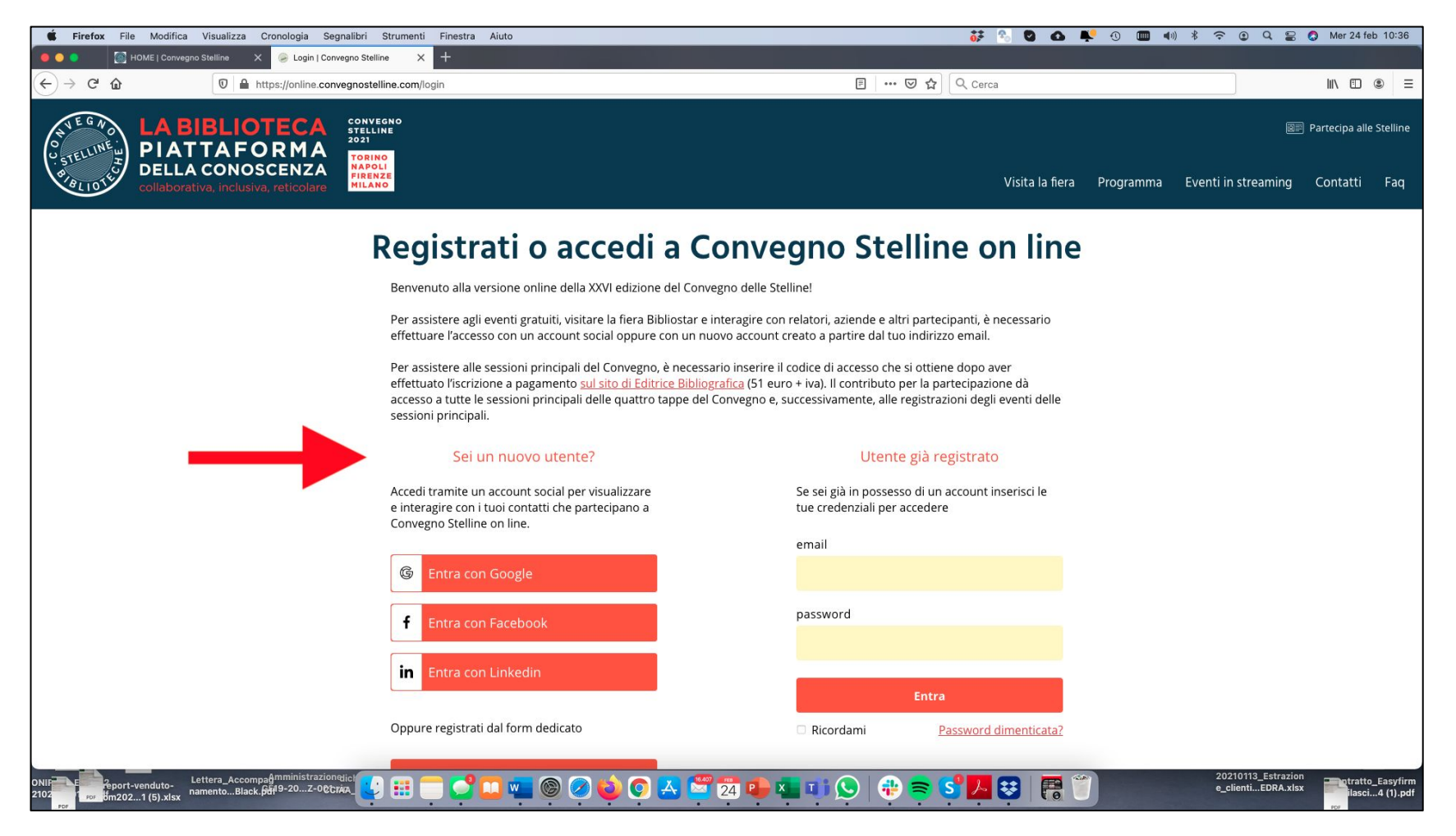

3. Se nuovo utente, Registrarsi alla piattaforma tramite un account social o compilando il modulo.

## Attenzione:

- Anche se hai acquistato il codice di accesso sul sito di Editrice Bibliografica, avrai bisogno di registrarti anche qui.
- Anche se hai partecipato al Convegno Stelline 2020 online, avrai comunque bisogno di registrarti di nuovo.
- Usa sempre la stessa modalità di login, evitando di provare a registrarti più volte tramite i profili social.
- Se ti registri tramite i profili social non sarà poi possibile effettuare il recupero password.

| 🗳 Firefox File Modifica Visualizza Cronologia S                                                                                                    | Segnalibri Strumenti Finestra Aiuto              |                  |                     | 👬 🔂 🖸 🔂         | • 🕒 🕑 🖣   | )) ∦ 奈 ⊙ Q 🛢                            | Mer 24 feb 10:08                           |
|----------------------------------------------------------------------------------------------------|--------------------------------------------------|------------------|---------------------|-----------------|-----------|-----------------------------------------|--------------------------------------------|
| 🛑 🌢 🌒 🔯 HOME   Convegno Stelline 🛛 🗙 🥪 Registra:                                                                                                    | zione nuovo account   C 🗙 🛛 🕂                    |                  |                     |                 |           |                                         |                                            |
|                                                                                                    | e.convegnostelline.com/registrazione             |                  | •••                 | 🛛 🟠 🔍 Cerca     |           |                                         | II\ ① ⑧ Ξ                                  |
| Contraction of the second second seco | CONVEGNO<br>STELLINE<br>2021<br>Torino<br>Napoli |                  |                     |                 | 74        | ØF                                      | Partecipa alle Stelline                    |
| collaborativa, inclusiva, reticolare                                                                                                    | MILANO                                           |                  |                     | Visita la fiera | Programma | Eventi in streaming                     | Contatti Faq                               |
|                                                                                                    |                                                  | Crea un nu       | uovo account        |                 |           |                                         |                                            |
|                                                                                                    | Email *                                          |                  |                     |                 |           |                                         |                                            |
|                                                                                                    | speciani.sara@gmail.com                          |                  |                     |                 |           |                                         |                                            |
|                                                                                                    | Password *                                       |                  | Conferma password * |                 |           |                                         |                                            |
|                                                                                                    |                                                  |                  | •••••               |                 |           |                                         |                                            |
|                                                                                                    | Nome *                                           |                  | Cognome *           |                 |           |                                         |                                            |
|                                                                                                    | sara                                             |                  | speciani            |                 |           |                                         |                                            |
|                                                                                                    | Città *                                          |                  | Provincia           |                 |           |                                         |                                            |
|                                                                                                    | milano                                           |                  | IVI                 |                 |           |                                         |                                            |
|                                                                                                    |                                                  | Codice d'accesso |                     |                 |           |                                         |                                            |
|                                                                                                    |                                                  |                  |                     |                 |           |                                         |                                            |
|                                                                                                    | Sono *                                           |                  |                     |                 |           |                                         |                                            |
|                                                                                                    | <ul> <li>Bibliotecario di ente pubb</li> </ul>   | lico             |                     |                 |           |                                         |                                            |
|                                                                                                    | <ul> <li>Bibliotecario di università</li> </ul>  |                  |                     |                 |           |                                         |                                            |
| ONIF C Poort-venduto-<br>2102 port-venduto-<br>2102 port-venduto-<br>namentoBlack.pbr/9-20Z-00                                                                                                    | onglict 😰 🌐 🚍 💕 🛄 💘                              | 🍥 🧭 😜 💿 🛃        | 24 🗣 💶 🖬 🚫 🕂        | 📚 🥵 🖊 😝 🛛 🗱 🕤   |           | 20210113_Estrazion<br>e_clientiEDRA.xls | n<br>k ptratto_Easyfirm<br>ilasci4 (1).pdf |

4. Inserire i propri dati e il Codice di accesso nel riquadro indicato

| 🗯 Firefox File Modifica Visualizza Cronologia Seg                                                                                                    | nalibri Strumenti Finestra Aiuto                                                                                                    | 👬 🗞 🛇 🗗              | 🏴 😳 🛄 🖣   | )) ∦ 奈 ④ Q 등          | 🔇 🔕 Mer 24 feb 10:08                    |
|----------------------------------------------------------------------------------------------------|----------------------------------------------------------------------------------------------------|----------------------|-----------|-----------------------|-----------------------------------------|
| 🔴 🔴 🔵 🥘 HOME   Convegno Stelline 🛛 🖉 Registrazion                                                                                                    | e nuovo account   C 🗙 🕂                                                                                                    |                      |           |                       |                                         |
| $\leftrightarrow$ $\rightarrow$ C <sup>4</sup> $\textcircled{0}$ $\textcircled{0}$ $\textcircled{0}$ $\textcircled{0}$ $\textcircled{0}$ https://online.cd                                                                                                    | onvegnostelline.com/registrazione 🚥 😇 🏠                                                                                                    | Q Cerca              |           |                       | II\ ⊡ ® ≡                               |
| Constanting<br>Constanting<br>Const |                                                                                                    | Visita la fiera      | Programma | I Eventi in streaming | Partecipa alle Stelline<br>Contatti Faq |
|                                                                                                    | Termini e condizioni                                                                                                    |                      |           |                       |                                         |
|                                                                                                    | Leggi e approva le <u>Condizioni del servizio</u>                                                                                                    |                      |           |                       |                                         |
|                                                                                                    | Privacy                                                                                                    |                      |           |                       |                                         |
|                                                                                                    | l dati raccolti saranno utili a soddisfare più velocemente le tue richieste, a migliorare i nostri servizi e a poterti<br>novità. Leggi <u>l'informativa sulla privacy</u> e se vuoi presta il consenso:                                                                                                    | comunicare le nostre |           |                       |                                         |
|                                                                                                    | Presto il consenso per il trattamento dei miei dati personali a EDITRICE BIBLIOGRAFICA e<br>agli espositori di Convegno Stelline on line per accedere al convegno e ai relativi wokshop<br>delle aziende e per il trattamento dei miei dati personali a EDITRICE BIBLIOGRAFICA e agli<br>espositori di Convegno Stelline on line per partecipare alle chat degli incontri, chattare con<br>aziende e organizzazioni, scaricare materiale informativo (obbligatorio per utilizzare la<br>piattaforma) * | ⊖ Si ⊃ No            |           |                       |                                         |
|                                                                                                    | In caso di autenticazione con Facebook o LinkedIn, presto il consenso a notificare ai miei<br>contatti la presenza nella piattaforma *                                                                                                    | 🔿 Si 🗠 No            |           |                       |                                         |
|                                                                                                    | Presto il consenso per il trattamento dei miei dati personali per l'invio di comunicazioni<br>finalizzate alla promozione e/o alla vendita diretta di prodotti o servizi di EDITRICE<br>BIBLIOGRAFICA e degli espositori da me contattati *                                                                                                    | ⊖ Si i No            |           |                       |                                         |
|                                                                                                    | * Campo obbligatorio                                                                                                    |                      |           |                       |                                         |
|                                                                                                    | Cliccando su Conferma dichiari di aver letto e approvato<br>le Condizioni del Servizio e l'informativa sulla Privacy.<br>Crea account                                                                                                    |                      |           |                       |                                         |

5. Indicare il settore e dare i consensi per la privacy 6. Verrà inviata una mail di avvenuta registrazione da confermare

Lettera\_Accompage namento...Black.pdf

n202...1 (5).xlsx

🚅 🛄 🖷 🎯 🧭 🧔 🛃 🚟 🔁 🕩 📲 🗊 🚫 | 🤁 🛜 😒 🗖 🐯 | 📻 酇

e\_clienti.

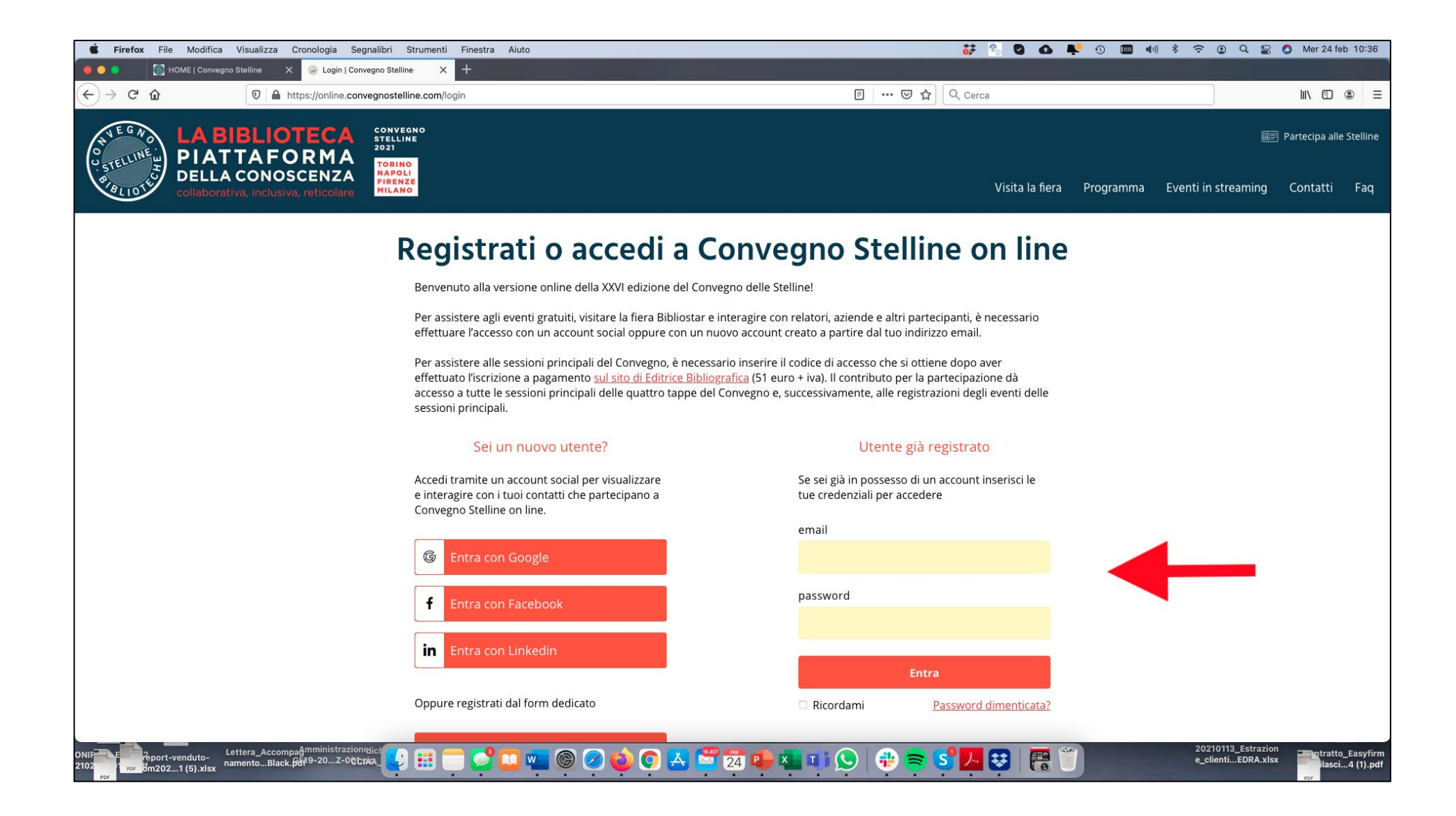

3. Se utente già registrato, accedere inserendo email e password

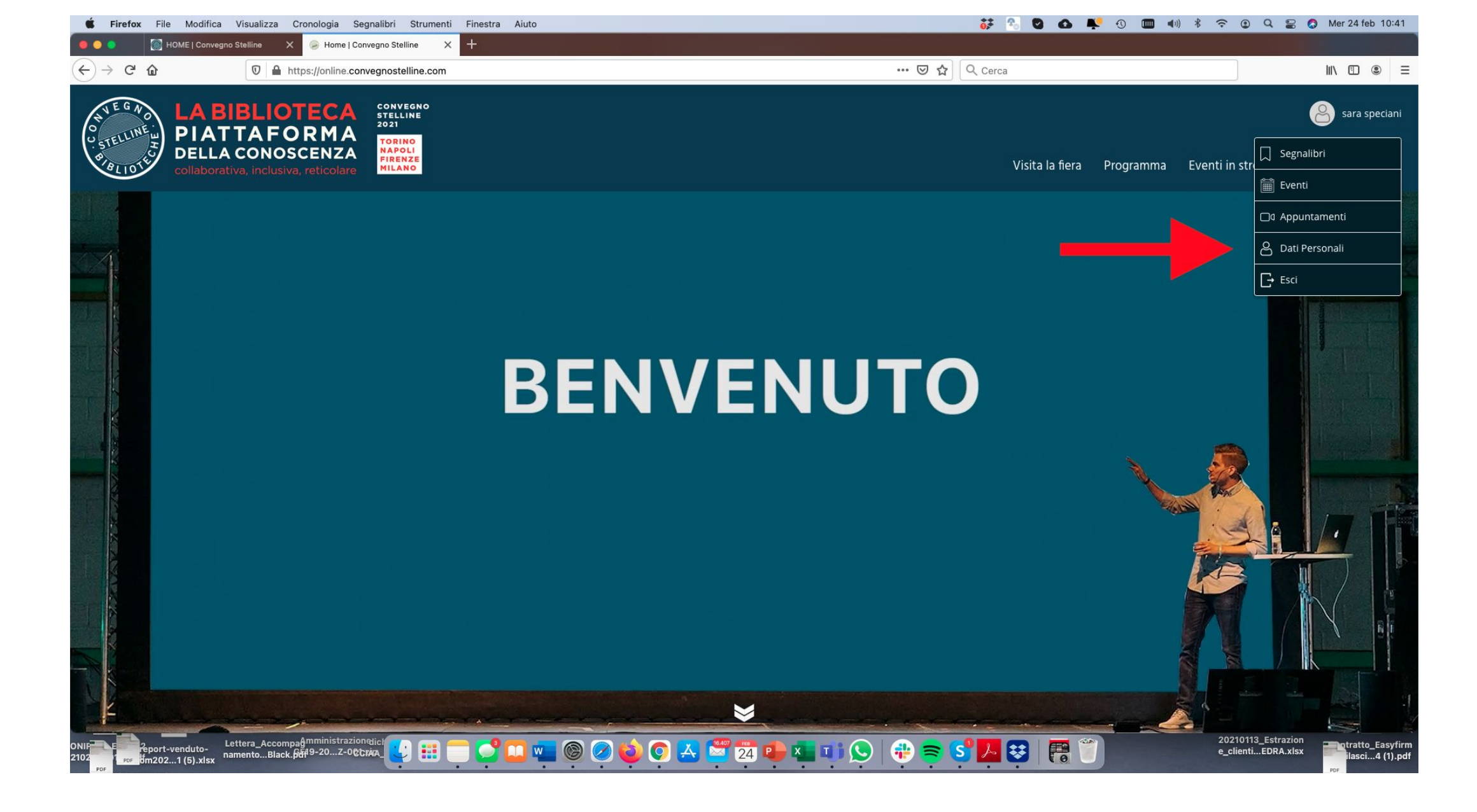

4. Aprire il menù a tendina, in corrispondenza del proprio profilo, e cliccare su Dati personali

| <b>É Firefox</b> File Modifica Visualizza Cronologia Segnalibri                                                                                                    | Strumenti Finestra Aiuto                                                                                                    | 👬 🔂 🖸                  | • 🗣 😳 🎟 •    | ()) * 奈 ⊙ Q ≅       | S Mer 24 feb 10:11            |
|----------------------------------------------------------------------------------------------------|----------------------------------------------------------------------------------------------------|------------------------|--------------|---------------------|-------------------------------|
| 🔴 😑 🔹 🥘 HOME   Convegno Stelline 🛛 🖌 🥪 Dati Personali   Conve                                                                                                    | egno Stellii X +                                                                                                    |                        |              |                     |                               |
| ← → C û                                                                                                    | elline.com/utente/dati-personali                                                                                                    | 🖾 🗘 Cerca              |              |                     | III\ 🖸 🛎 😑                    |
| Converse<br>Converse<br>Conve |                                                                                                    | Visita la fie          | ra Programma | Eventi in streaming | sara speciani<br>Contatti Faq |
|                                                                                                    | <ul> <li>Studente</li> </ul>                                                                                                    |                        |              |                     |                               |
|                                                                                                    | <ul> <li>Insegnante</li> </ul>                                                                                                    |                        |              |                     |                               |
|                                                                                                    | <ul> <li>Dipendente di azienda del settore</li> </ul>                                                                                                    |                        |              |                     |                               |
|                                                                                                    | Altro                                                                                                    |                        |              |                     |                               |
|                                                                                                    | specificare altro                                                                                                    |                        |              |                     |                               |
|                                                                                                    | In caso di autenticazione con Facebook o LinkedIn, presto il consenso a notificare<br>ai miei contatti la presenza nella piattaforma *<br>Presto il consenso per il trattamento dei miei dati personali per l'invio di | ● Si ○ No<br>● Si ○ No |              |                     |                               |
|                                                                                                    | comunicazioni finalizzate alla promozione e/o alla vendita diretta di prodotti o servizi di EDITRICE BIBLIOGRAFICA e degli espositori da me contattati *                                                               |                        |              |                     |                               |
|                                                                                                    | Codice d'accesso                                                                                                    |                        |              |                     |                               |
|                                                                                                    | Cos'è il codice d'accesso? Come posso ottenerlo?                                                                                                    |                        |              |                     |                               |
|                                                                                                    | * Campo obbligatorio                                                                                                    |                        |              |                     |                               |
|                                                                                                    |                                                                                                    |                        | (d)          | 20210113_E          |                               |
| ONIF Compage Performance Compage Compage Compa                                                                                                    | 2 🔠 🗔 🎑 🛄 🎯 🧭 🙋 💽 📥 🖾 🕰 💶 💶 😒                                                                                                    | ) 🕂 🛜 🥰 🛃 🚼            |              | e_clientiE          |                               |

5. Inserire il Codice nel campo corrispondente, in fondo alla pagina e confermare